# **Configuración de BFD en Secure Firewall Threat Defence con Flex-Config**

### Contenido

Introducción Prerequisites Requirements Componentes Utilizados Antecedentes Configurar Verificación Troubleshoot

# Introducción

Este documento describe cómo configurar el protocolo BFD en Secure Firewall Management Center que ejecuta 7.2 y versiones anteriores con Flex-Config.

## Prerequisites

Protocolo de gateway fronterizo (BGP) configurado en Cisco Secure Firewall Threat Defense (FTD) con Cisco Secure Firewall Management Center (FMC).

### Requirements

Cisco recomienda que tenga conocimiento sobre estos temas:

-Protocolo BGP -Conceptos BFD

### **Componentes Utilizados**

-Cisco Secure Firewall Management Center con versión 7.2 o anterior.

La información que contiene este documento se creó a partir de los dispositivos en un ambiente de laboratorio específico. Todos los dispositivos que se utilizan en este documento se pusieron en funcionamiento con una configuración verificada (predeterminada). Si tiene una red en vivo, asegúrese de entender el posible impacto de cualquier comando.

### Antecedentes

La detección de reenvío bidireccional (BFD) es un protocolo de detección diseñado para proporcionar tiempos de detección de fallos de ruta de reenvío rápido para todos los tipos de medios, encapsulaciones, topologías y protocolos de routing.

# Configurar

Las configuraciones BFD en FMC que ejecutan versiones 7.2 y anteriores deben configurarse con objetos y políticas Flex-Config.

Paso 1.

Cree la plantilla BFD mediante el objeto Flexconfig.

La plantilla BFD especifica un conjunto de valores de intervalo BFD. Los valores del intervalo BFD configurados en la plantilla BFD no son específicos de una única interfaz. También puede configurar la autenticación para las sesiones de un solo salto y multisalto.

Para crear el objeto Flex-Config, seleccione la opción Objects Tab en la parte superior, haga clic en el botón FlexConfig en la columna izquierda y, a continuación, haga clic en el botón FlexConfig Object y, a continuación, en Add FlexConfig Object.

| -ilialia<br>cisco                       | Firepower Manage<br>Objects / Object Manager    | ement Center Overview Analysis Policies Devices Objects 1 AMP Intelligence                                                                 |         |
|-----------------------------------------|-------------------------------------------------|----------------------------------------------------------------------------------------------------|---------|
| > AAA S<br>> Acces<br>> Addre<br>Applie | Server<br>is List<br>ss Pools<br>iation Filters | FlexConfig Object include device configuration commands, variables, and scripting language instructions. It is used in FlexConfig polices. | 4 🗖     |
| AS Pa<br>Ciphe                          | th<br>r Suite List                              | Name<br>BFD-MULTIHOP                                                                                                    | Descr   |
| > Comn<br>> Distin                      | uunity List<br>guished Name<br>Server Group     | BFD-SINGLEHOP                                                                                                    |         |
| > Extern                                | al Attributes<br>st                             | BrD_Negate Default_DNS_Configure                                                                                                    | Configu |
| Y FlexC<br>Fl                           | onfig 2<br>exConfig Object 3                    | Default_Inspection_Protocol_Disable<br>Default_Inspection_Protocol_Enable                                                                  | Disable |
| Ti<br>Geolo                             | ext Object<br>cation                            | DHCPv6_Prefix_Delegation_Configure                                                                                                    | Configu |
| Interfa<br>Key C                        | ice<br>hain                                     | DHCPv6_Prefix_Delegation_UnConfigure DNS_Configure                                                                                         | Configu |
| > PKI<br>Policy                         | urk<br>List                                     | DNS_UnConfigure                                                                                                    | Remov   |
| Port<br>> Prefix                        | List                                            | Eigrp_Interface_Configure                                                                                                    | Configu |
| Route                                   | Map<br>ity Intelligence                         | Eigrp_UnConfigure<br>Eigrp_Unconfigure_All                                                                                                 | Clears  |
| Sinkh<br>SLA N                          | ble<br>fonitor                                  |                                                                                                    |         |

#### Paso 2.

Agregue los parámetros necesarios para el protocolo BFD:

La plantilla BFD especifica un conjunto de valores de intervalo BFD. Los valores del intervalo BFD configurados en la plantilla BFD no son específicos de una única interfaz. También puede configurar la autenticación para las sesiones de un solo salto y multisalto.

- single-hop Especifica una plantilla BFD de un solo salto.
- multi-hop: especifica una plantilla BFD de salto múltiple.
- template\_name: especifica el nombre de la plantilla. El nombre de la plantilla no puede contener espacios.
- (Opcional) Configure Echo en una plantilla BFD de un solo salto.

Nota: Sólo puede activar el modo Eco en una plantilla de un solo salto.

Configure los intervalos en la plantilla BFD:

interval both milliseconds | microseconds {both | min-tx} microseconds | min-tx milliseconds echo

- both: capacidad de intervalo mínimo de transmisión y recepción.
- El intervalo en milisegundos. El rango es 50 a 999.
- microseconds: especifica el intervalo BFD en microsegundos para bothandmin-tx.
- microsegundos: el intervalo es de 50 000 a 999 000.
- min-tx: la capacidad del intervalo de transmisión mínimo.

Configure la autenticación en la plantilla BFD:

```
authentication {md5 | meticulous-mds | meticulous-sha-1 | sha-1}[0|8] wordkey-id id
```

- authentication: especifica el tipo de autenticación.
- md5: autenticación Message Digest 5 (MD5).
- meticulous-md5: meticulosa autenticación MD5 con clave.
- meticulous-sha-1: meticulosa autenticación de claves SHA-1.
- sha-1: autenticación de claves SHA-1.
- 0|8â€"0 especifica que le sigue una contraseña NO CIFRADA. 8 especifica que a continuación aparece una contraseña CIFRADA.
- palabra: la contraseña (clave) de BFD, que es una contraseña/clave de un solo dígito de hasta 29 caracteres. Las contraseñas que comienzan con un dígito seguido de un espacio en blanco no son compatibles; por ejemplo, 0 pass y 1 no son válidas.
- key-id: el ID de clave de autenticación.
- id: la ID de clave compartida que coincide con la cadena de clave. El intervalo es de 0 a 255

caracteres.

| Name:<br>BFD-SINGLEHOP<br>Description:<br>Copy-pasting any rich text might introduce line breaks while generating CLI. Please verify the CLI before deplet and the single-hop TEMPLATE1<br>echo<br>interval both 50<br>authentication sha-1 0 cisco key-id 10<br>Variables<br>Name Dimension Default Value Property<br>(Type:Name) Override<br>No records to display                                                                                                    | Edit FlexConfig Object                                                                                                    |                    |                         |                   |                |
|----------------------------------------------------------------------------------------------------|----------------------------------------------------------------------------------------------------|--------------------|-------------------------|-------------------|----------------|
| Description:<br>Copy-pasting any rich text might introduce line breaks while generating CLI. Please verify the CLI before depling the single-hop TEMPLATE1<br>echo<br>interval both 50<br>authentication sha-1 0 cisco key-id 10<br>Variables<br>Name Dimension Default Value Property<br>(Type:Name) Override<br>No records to display                                                                                                    | Name:<br>BFD-SINGLEHOP                                                                                                    |                    |                         |                   |                |
| Copy-pasting any rich text might introduce line breaks while generating CLI. Please verify the CLI before depl  Insert Deployment: Once Type: Append  Did_template single-hop TEMPLATE1 echo authentication sha-1 0 cisco key-id 10  Variables  Variables  Dimension Default Value Property (Type:Name) Override  No records to display                                                                                                    | Description:                                                                                                    |                    |                         |                   |                |
| ▲ Copy-pasting any rich text might introduce line breaks while generating CLI. Please verify the CLI before deployment:         Insert ▼       ■ Deployment:       Once       ▼ Type:       Append         bfd-template single-hop TEMPLATE1       echo       interval both 50       authentication sha-1 0 cisco key-id 10         Image: Second state       ● Variables       ● Property       Override         Name       ● Dimension       Default Value       Property       Override         No records to display       ● No records to display       ● No records to display       ● No records to display                                                                                                    |                                                                                                    |                    |                         |                   |                |
| Insert •       E       Deployment:       Once       •       Type:       Append         bfd-template single-hop TEMPLATE1       echo       interval both 50       authentication sha-1 0 cisco key-id 10       Image: Single-hop TEMPLATE1       Image: Single-hop TEMPLATE1       Image: Single-ho | Copy-pasting any rich text might interview of the second second secon | troduce line break | s while generating CLI. | Please verify the | CLI before dep |
| bfd-template single-hop TEMPLATE1         echo         interval both 50         authentication sha-1 0 cisco key-id 10         /         Variables         Name       Dimension         Default Value       Property<br>(Type:Name)       Override         No records to display                                                                                                    | Insert 🔻 🔣 Deployment                                                                                                    | : Once             |                         | • Туре:           | Append         |
| Variables       Dimension       Default Value       Property<br>(Type:Name)       Override         No records to display       No records to display                                                                                                    | bfd-template single-hop TEMPLATE1<br>echo<br>interval both 50<br>authentication sha-1 0 cisco key                                                                                                    | -id 10             |                         |                   |                |
| No records to display                                                                                                    | ▼ Variables                                                                                                    | Dimension          | Default Value           | Property          | Override       |
| No records to display                                                                                                    |                                                                                                    | Dimension          |                         | (Type:Name)       | Overnide       |
|                                                                                                    |                                                                                                    |                    | No records to di        | splay             |                |
|                                                                                                    |                                                                                                    |                    |                         |                   |                |
|                                                                                                    |                                                                                                    |                    |                         |                   |                |
|                                                                                                    |                                                                                                    |                    |                         |                   |                |

Paso 3.

Asocie la plantilla BFD a la interfaz.

| Edit FlexConfig Object                                                                                                    |                    |                         |                   |                 |
|----------------------------------------------------------------------------------------------------|--------------------|-------------------------|-------------------|-----------------|
| Name:<br>BFD-SINGLEHOP                                                                                                    |                    |                         |                   |                 |
| Description:                                                                                                    |                    |                         |                   |                 |
| Copy-pasting any rich text might int                                                                                                    | troduce line break | s while generating CLI. | Please verify the | CLI before depl |
| Insert 🔻 🔣 Deployment                                                                                                    | Once               |                         | ▼ Туре:           | Append          |
| bfd-template single-hop TEMPLATE1<br>echo<br>interval both 50<br>authentication sha-1 0 cisco key<br>interface Ethernet1/7<br>bfd template TEMPLATE1 | -id 10             |                         |                   |                 |
| ▼ Variables                                                                                                    | Dimension          | Default Value           | Property          | Override        |
|                                                                                                    | Dimension          | No records to di        | (Type:Name)       | Overnue         |
|                                                                                                    |                    |                         | spiay             |                 |
|                                                                                                    |                    |                         |                   |                 |
|                                                                                                    |                    |                         |                   |                 |
|                                                                                                    |                    |                         |                   |                 |

Nota: Asocie la plantilla multisalto BFD con un mapa de destinos.

Paso 4 (opcional).

Cree un mapa BFD que contenga destinos que pueda asociar a una plantilla de salto múltiple. Debe tener una plantilla BFD de salto múltiple ya configurada.

Asocie la plantilla multisalto BFD con un mapa de destinos:

- ipv4: configura una dirección IPv4.
- ipv6: configura una dirección IPv6.
- destination/cdir: especifica el prefijo/longitud de destino. El formato es A.B.C.D/<0-32>.
- source/cdir: especifica el prefijo/longitud de destino. El formato es X:X:X;X::X/<0-128>.
- template-name: especifica el nombre de la plantilla de salto múltiple asociada a este mapa BFD.

Haga clic en el Save para guardar el objeto.

| Edit FlexConfig Object                                                                     |                          |                         |                   |                  |
|--------------------------------------------------------------------------------------------|--------------------------|-------------------------|-------------------|------------------|
| Name:<br>BFD-MULTIHOP<br>Description:                                                      | roduce line break        | s while generating CLI. | Please verify the | CLI before deple |
| Insert 🔻 🔛 Deployment:                                                                     | Once                     |                         | • Туре:           | Append           |
| bfd-template multi-hop MULTI-TEMP<br>interval both 50<br>bfd map ipv4 10.11.11.0/24 10.36. | LATE1<br>42.5/32 MULTI-T | 'EMPLATE1               |                   |                  |
| ▼ Variables                                                                                |                          |                         | Property          |                  |
| Name                                                                                       | Dimension                | Default Value           | (Type:Name)       | Override         |
|                                                                                            |                          | No records to dis       | splay             |                  |
|                                                                                            |                          |                         |                   |                  |
|                                                                                            |                          |                         |                   |                  |
|                                                                                            |                          |                         |                   |                  |

Paso 5.

Haga clic en el Devices en la parte superior y seleccione la ficha FlexConfig opción.

| ahah<br>cisco                                                                                                    | Firepower Manag<br>Objects / Object Manage                                              | ement Center Overview Analysis Policies                                                               | Devices Objects AMP                                                                                    | Intelligence                                                                                                |                                                                                        |
|----------------------------------------------------------------------------------------------------|-----------------------------------------------------------------------------------------|----------------------------------------------------------------------------------------------------|----------------------------------------------------------------------------------------------------|----------------------------------------------------------------------------------------------------|----------------------------------------------------------------------------------------|
| <ul> <li>&gt; AAA</li> <li>&gt; Acce</li> <li>&gt; Address</li> <li>&gt; Address</li> <li>Appli</li> <li>AS Participate</li> <li>&gt; Ciphe</li> <li>&gt; Comm</li> </ul> | Server<br>ss List<br>ess Pools<br>cation Filters<br>ath<br>er Suite List<br>munity List | FlexConfig Object<br>FlexConfig Object include device configuration commands,<br>Name<br>BFD-MULTIHOP | Device Management<br>Device Upgrade<br>NAT<br>QoS<br>Platform Settings<br>FlexConfig 2<br>Certificates | VPN<br>Site To Site<br>Remote Access<br>Dynamic Access Policy<br>Troubleshooting<br>Site to Site Monitoring | Troubleshoot<br>File Download<br>Threat Defense CLI<br>Packet Tracer<br>Packet Capture |
| > Distin<br>DNS<br>> Exten<br>File L                                                                                                    | guished Name<br>Server Group<br>nal Attributes<br>ist                                   | BFD_SINGLEHOP<br>BFD_Negate<br>Default_DNS_Configure                                                  |                                                                                                    |                                                                                                    | Config                                                                                 |
| ✓ FlexC<br>F<br>T                                                                                                    | config<br>lexConfig Object<br>ext Object                                                | Default_Inspection_Protocol_Disable<br>Default_Inspection_Protocol_Enable                             |                                                                                                    |                                                                                                    | Disable                                                                                |
| Geok                                                                                                    | ace                                                                                     | DHCPv6_Prefix_Delegation_Configure<br>DHCPv6_Prefix_Delegation_UnConfigure                            |                                                                                                    |                                                                                                    | Config<br>Remov                                                                        |
| Netw<br>> PKI                                                                                                    | ihain<br>ork                                                                            | DNS_Configure<br>DNS_UnConfigure                                                                      |                                                                                                    |                                                                                                    | Config<br>Remov                                                                        |
| Policy<br>Port                                                                                                    | / List                                                                                  | Eigrp_Configure<br>Eigrp_Interface_Configure                                                          |                                                                                                    |                                                                                                    | Config                                                                                 |
| Route                                                                                                    | Map<br>rity Intelligence                                                                | Elgrp_UnConfigure<br>Elgrp_Unconfigure_All                                                            |                                                                                                    |                                                                                                    | Clears                                                                                 |
| Sinkh                                                                                                    | Manitar                                                                                 |                                                                                                    |                                                                                                    |                                                                                                    |                                                                                        |

#### Paso 6.

Para crear una nueva política FlexConfig, haga clic en el botón New Policy botón.

| altalta<br>cisco | Firepower Management Center<br>Devices / FlexConfig | Overview | Analysis | Policies | Devices | Objects | AMP | Intelligence |
|------------------|-----------------------------------------------------|----------|----------|----------|---------|---------|-----|--------------|
|                  |                                                     |          |          |          |         |         |     |              |

#### Paso 7.

Name seleccione la política y los dispositivos asignados a la política. Haga clic en el Add to Policy a continuación, haga clic en Savebotón.

| New Policy                                                                   |                    |                         |
|------------------------------------------------------------------------------|--------------------|-------------------------|
| Name:<br>BFD                                                                 | ] 1                |                         |
| Description:                                                                 |                    |                         |
| Targeted Devices<br>Select devices to which you want to<br>Available Devices | apply this policy. | Selected Devices        |
| Q Search by name or value                                                    |                    | SF3130-A                |
| SF3130-A<br>SF3130-в 2                                                       | Add to Policy      | <mark>З</mark> SF3130-В |
|                                                                              |                    |                         |
|                                                                              |                    |                         |
|                                                                              |                    |                         |
|                                                                              |                    |                         |

Paso 8.

Seleccione el objeto FlexConfig en la columna de la izquierda y haga clic en el botón > para agregar el objeto a la directiva FlexConfig y haga clic en el botón Save botón.

| Firepower Management Center<br>Devices / Flexconfig Policy Editor                                                                                                    | Overview   | Analysis    | Policies  | Devices | Objects   | AMP | Intelligence |  |
|----------------------------------------------------------------------------------------------------|------------|-------------|-----------|---------|-----------|-----|--------------|--|
| BFD<br>Enter Description                                                                                                    |            |             |           |         |           |     |              |  |
| Available FlexConfig C FlexConfig Object                                                                                                    | Selected   | Prepend Fle | exConfigs | De      | scription |     |              |  |
| Vuser Defined                                                                                                    | 2          |             |           |         |           |     |              |  |
| DHCPv6_Prefix_Delegation_Configure DHCPv6_Prefix_Delegation_UnConfigure DNS_Configure DNS_LinConfigure                                                                      | J Selected | Append Fle: | xConfigs  | De      | scription |     |              |  |
| Eigrp_Configure     Eigrp_Interface_Configure     Eigrp_UnConfigure     Eigrp_UnConfigure     Eigrp_Unconfigure_All     Inspect_IPv6_Configure     Inspect_IPv6_UnConfigure |            |             |           |         |           |     |              |  |

### Paso 9.

Haga clic en el Devices en la parte superior y haga clic en el botón Device Management opción.

| Firepower Management Center<br>Devices / Flexconfig Policy Editor | Overview Analysis Policies   | Devices 1 Objects AMP | Intelligence            |                    |
|-------------------------------------------------------------------|------------------------------|-----------------------|-------------------------|--------------------|
| BFD                                                               |                              | Device Management     | VPN                     | Troubleshoot       |
| Enter Description                                                 |                              | Device Upgrade        | Site To Site            | File Download      |
|                                                                   |                              | NAT                   | Remote Access           | Threat Defense CLI |
|                                                                   | Selected Prepend FlexConfigs | QoS                   | Dynamic Access Policy   | Packet Tracer      |
| Available FlexConfig C FlexConfig Object                          | # Name                       | Platform Settings     | Troubleshooting         | Packet Capture     |
| ×                                                                 |                              | Certificates          | Site to Site Monitoring |                    |
| V User Defined                                                    |                              |                       |                         |                    |
| BFD-MULTIHOP                                                      |                              |                       |                         |                    |
| BFD-SINGLEHOP                                                     |                              |                       |                         |                    |
| BFD_Negate                                                        |                              |                       |                         |                    |
| ✓ System Defined                                                  |                              |                       |                         |                    |
| " Default_DNS_Configure                                           |                              |                       |                         |                    |
| Default_Inspection_Protocol_Disable                               |                              |                       |                         |                    |
| " Default_Inspection_Protocol_Enable                              |                              |                       |                         |                    |
| " DHCPv6_Prefix_Delegation_Configure                              | Selected Append FlexConfigs  |                       |                         |                    |
| DHCPv6_Prefix_Delegation_UnConfigure                              | # Name                       | Description           |                         |                    |
| " DNS_Configure                                                   | 1 BFD-MULTIHOP               |                       |                         |                    |
| .9 DNS_UnConfigure                                                |                              |                       |                         |                    |
| ាំ Eigrp_Configure                                                |                              |                       |                         |                    |
| "i Eigrp_Interface_Configure                                      |                              |                       |                         |                    |
| -9 Eigrp_UnConfigure                                              |                              |                       |                         |                    |
| Eigrp_Unconfigure_All                                             |                              |                       |                         |                    |
| 1 Inspect_IPv6_Configure                                          |                              |                       |                         |                    |
| Inspect_IPv6_UnConfigure                                          |                              |                       |                         |                    |

#### Paso 10.

Seleccione el dispositivo al que se va a asignar la configuración BFD.

| altalta<br>cisco | Firepower Management C<br>Devices / Device Management | Center <sub>Overview</sub> | Analysis   | Policies           | Devices       | Objects /    | AMP Intelligence |                     |
|------------------|-------------------------------------------------------|----------------------------|------------|--------------------|---------------|--------------|------------------|---------------------|
| View B           | y: Group<br>2) • Error (2) • Warning (0)              | ▼<br>● Offline (0)         | Normal (0) | Deploymen          | t Pending (2) | • Upgrade (0 | ) 🔹 Snort 3 (2)  |                     |
| Collapse         | <u>All</u>                                            |                            |            |                    |               |              |                  |                     |
|                  | Name                                                  |                            |            | Model              |               | Version      | Chassis          | Licenses            |
|                  | <ul> <li>Ungrouped (2)</li> </ul>                     |                            |            |                    |               |              |                  |                     |
|                  | SF3130-A Snort 3<br>10.88.146.203 - Routed            |                            | F          | Firewall 3130 Thre | eat Defense   | 7.1.0        | Manage           | Base, Threat (2 mor |
|                  | SF3130-B Snort 3<br>10.88.146.205 - Routed            |                            | F          | Firewall 3130 Thre | eat Defense   | 7.1.0        | Manage           | Base, Threat (2 mor |
|                  |                                                       |                            |            |                    |               |              |                  |                     |

Paso 11.

Haga clic en el Routing y, a continuación, haga clic en el botón**IPv4** or **IPv6**, en función de su configuración en la sección BGP de la columna izquierda, haga clic en el botón **Neighbor** y haga clic en el botón editar lápiz para editarlo.

| Firepower Manager<br>Devices / NGFW Routing                              | ment Center                                   | Overview            | Analysis      | Policies    | Devices     | Objects   | АМР            | Intelligence    |                          |
|--------------------------------------------------------------------------|-----------------------------------------------|---------------------|---------------|-------------|-------------|-----------|----------------|-----------------|--------------------------|
| SF3130-A<br>Cisco Secure Firewall 3130 Threat Device Routing 1 Interface | Defense<br>es Inline Sets                     | DHCP                |               |             |             |           |                |                 |                          |
| Manage Virtual Routers Global Virtual Router Properties                  | Enable IPv4: 🗹<br>AS Number 650<br>General Ne | 00<br>Highbor 3 Add | d Aggregate / | Address     | Filtering N | etworks F | Redistribution | Route Injection |                          |
| ECMP<br>OSRE                                                             |                                               |                     |               |             |             |           |                |                 |                          |
| OSPFv3                                                                   | Address                                       |                     | Re            | mote AS Num | iber        | Ad        | dress Family   |                 | Remote Private AS Number |
| RIP                                                                      | 172.16.10.2                                   |                     | 65            | 001         |             | Ene       | abled          |                 |                          |
| Policy Based Routing                                                     |                                               |                     |               |             |             |           |                |                 |                          |
| Y BGP                                                                    |                                               |                     |               |             |             |           |                |                 |                          |
| IPv4 2                                                                   |                                               |                     |               |             |             |           |                |                 |                          |
| IPv6                                                                     |                                               |                     |               |             |             |           |                |                 |                          |
| Static Route                                                             |                                               |                     |               |             |             |           |                |                 |                          |
| <ul> <li>Multicast Routing</li> </ul>                                    |                                               |                     |               |             |             |           |                |                 |                          |
| DIM                                                                      |                                               |                     |               |             |             |           |                |                 |                          |
| Multicast Routes                                                         |                                               |                     |               |             |             |           |                |                 |                          |
| Multicast Boundary Filter                                                |                                               |                     |               |             |             |           |                |                 |                          |

#### Paso 12.

Seleccione el checkbox para BFD fallover y haga clic en el botón OK botón.

### Edit Neighbor

| IP Address*                                             |               | <b>V</b>    | Enabled addre   | SS                                                                                                    |  |  |  |  |  |
|---------------------------------------------------------|---------------|-------------|-----------------|----------------------------------------------------------------------------------------------------|--|--|--|--|--|
| 172.16.10.2                                             |               |             | Shutdown adm    | Shutdown administratively                                                                                                    |  |  |  |  |  |
| Remote AS*                                              |               |             | Configure grad  | ceful restart                                                                                                    |  |  |  |  |  |
| 65001                                                   |               |             | Graceful restar | rt(failover/spanned mode)                                                                                                    |  |  |  |  |  |
| (1-4294967295 or 1.0-6                                  | 5535.65535)   |             | BED Fallover    |                                                                                                    |  |  |  |  |  |
| Description                                             |               |             |                 | Configuring BFD support for BGP for multi-hop,<br>ensure that the BFD map is already created for<br>the source destination pair through flex-config. |  |  |  |  |  |
| Filtering Routes                                        | Routes        | Timers      | Advanced        | Migration                                                                                                    |  |  |  |  |  |
| Incoming                                                |               |             | Outgoing        |                                                                                                    |  |  |  |  |  |
| Access List                                             |               |             | Access List     |                                                                                                    |  |  |  |  |  |
|                                                         |               | • +         |                 | • +                                                                                                    |  |  |  |  |  |
| Route Map                                               |               |             | Route Map       |                                                                                                    |  |  |  |  |  |
|                                                         |               | • +         |                 | • +                                                                                                    |  |  |  |  |  |
| Prefix List                                             |               |             | Prefix List     |                                                                                                    |  |  |  |  |  |
|                                                         |               | • +         |                 | • +                                                                                                    |  |  |  |  |  |
| AS path filter                                          |               |             | AS path filter  |                                                                                                    |  |  |  |  |  |
|                                                         |               | • +         |                 | • +                                                                                                    |  |  |  |  |  |
| Limit the number<br>Maximum Prefixes*<br>(1-2147483647) | of prefixes a | llowed from | m the neighbor  |                                                                                                    |  |  |  |  |  |
|                                                         |               |             |                 |                                                                                                    |  |  |  |  |  |

Paso 13.

Haga clic en el Deploy y haga clic en el botón Deployment botón.

| cisco Devi | epower Management (<br>ices / Device Management | Center o    | Verview Analy:  | sis Policies | Devices        | Objects | AMP   | Intelligence |  |
|------------|-------------------------------------------------|-------------|-----------------|--------------|----------------|---------|-------|--------------|--|
| View By:   | Group                                           | •           |                 |              |                |         |       |              |  |
| All (2)    | Error (2) Ø Warning (0)                         | • Offline ( | 0) • Normal (0) | Deploymer    | nt Pending (2) | Upgrade | (0) 🔹 | Snort 3 (2)  |  |

Seleccione el dispositivo al que se van a asignar los cambios haciendo clic en el botón checkboxy, a continuación, haga clic en elDeploy botón.

| ciso<br>ciso | ());<br>CO                                                   | Firepower Management Center<br>Deploy / Deployment | Overview | Analysis    | Policies | Devices   | Objects      | AMP  | Intelligence |                     |
|--------------|--------------------------------------------------------------|----------------------------------------------------|----------|-------------|----------|-----------|--------------|------|--------------|---------------------|
|              |                                                              |                                                    |          |             |          |           |              |      |              |                     |
|              | Q Search using device name, user name, type, group or status |                                                    |          |             |          |           |              |      |              |                     |
|              |                                                              | Device                                             |          | Modified by |          | Inspect I | Interruption | Туре | Group        | Last Deploy Time    |
| >            |                                                              | SF3130-B                                           |          | admin       |          |           |              | FTD  |              | Jul 18, 2023 4:55 P |
| >            |                                                              | SF3130-A                                           |          | admin       |          |           |              | FTD  |              | Jul 18, 2023 4:55 P |
|              |                                                              |                                                    |          |             |          |           |              |      |              |                     |

Paso 15.

Haga clic en el Deploy botón.

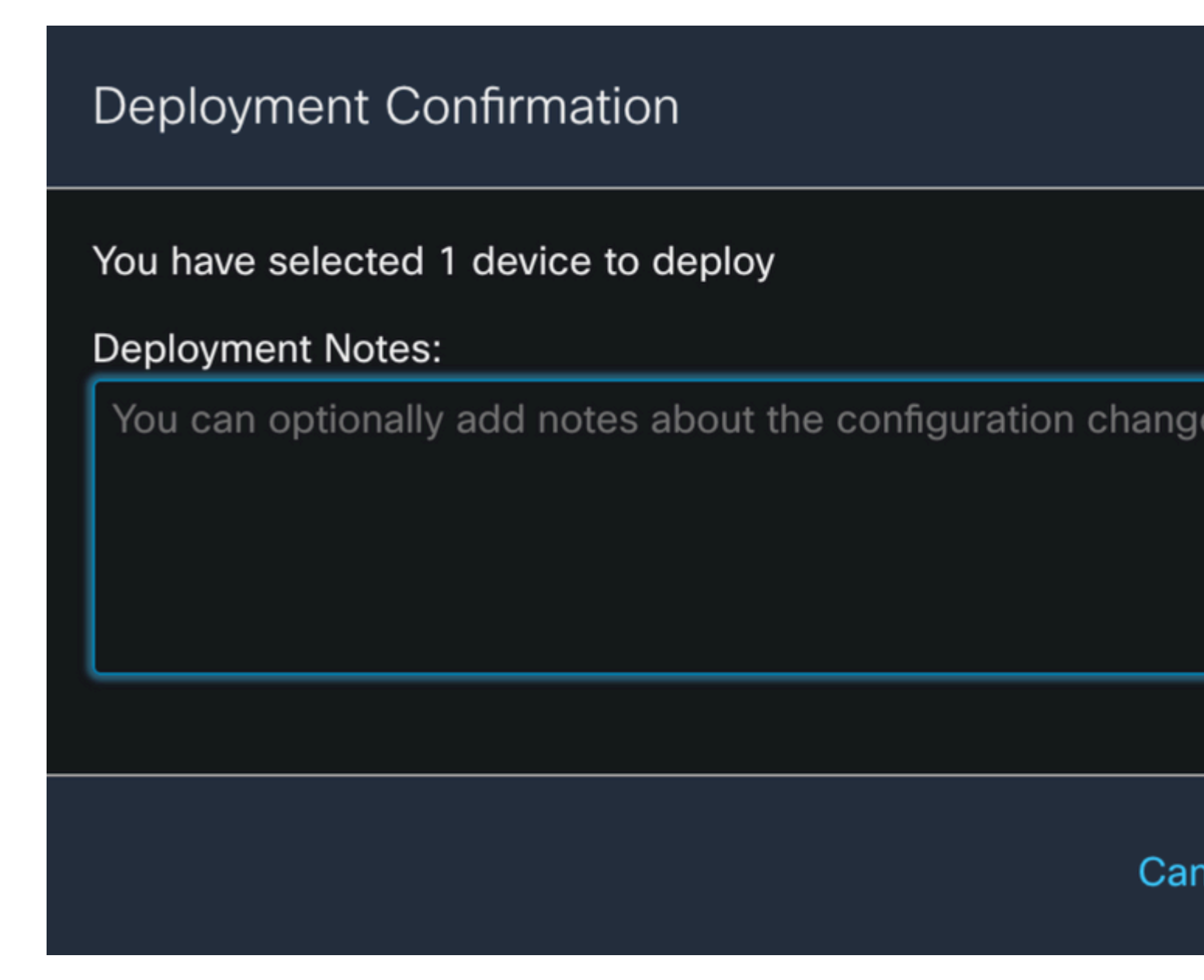

Paso 16.

Haga clic en el Deploy botón.

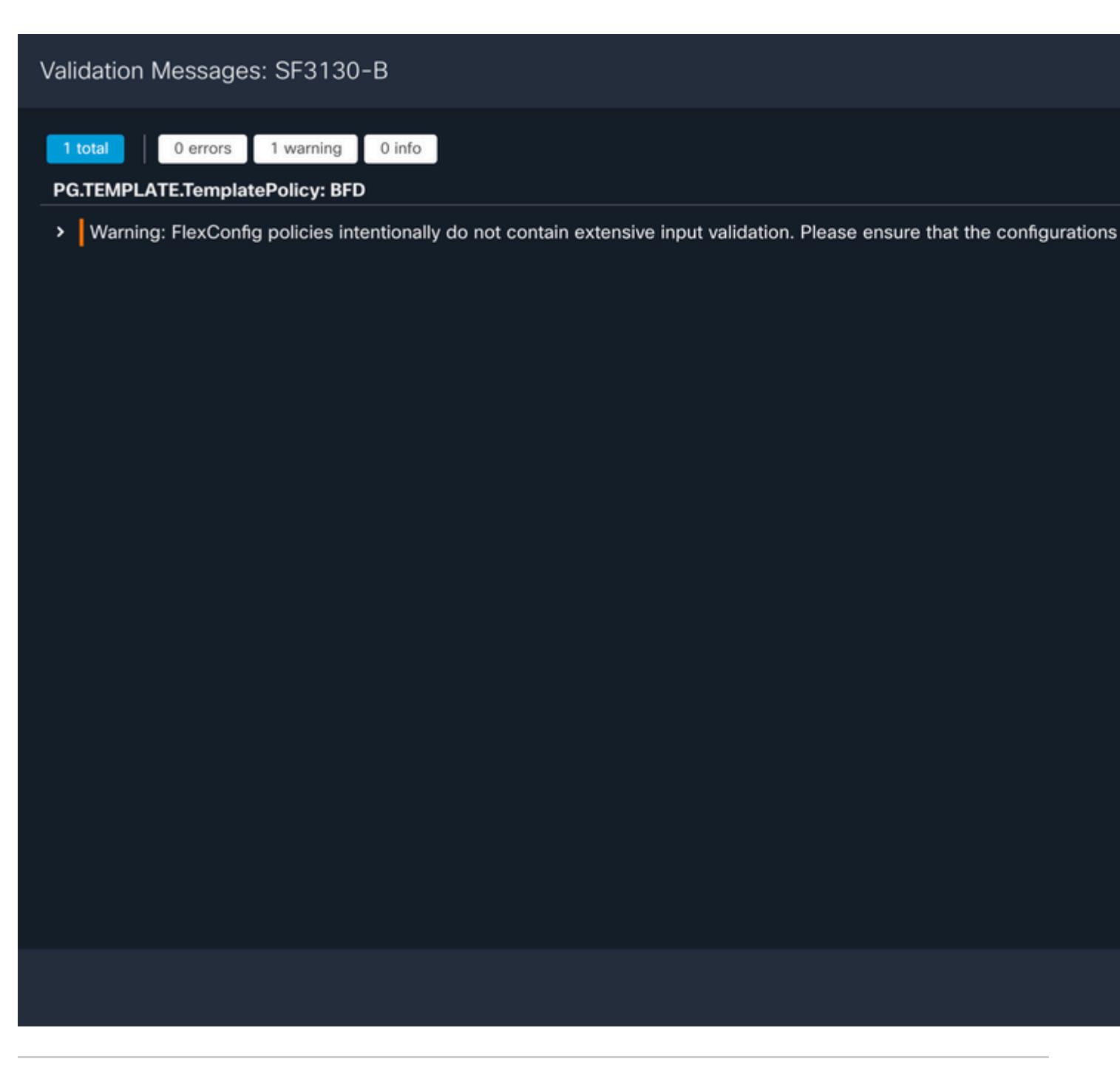

Nota: se espera la advertencia y es sólo informativa.

### Verificación

Verifique la configuración BFD y el estado directamente en la sesión CLI con los siguientes comandos.

<#root>

>

system support diagnostic-cli

Attaching to Diagnostic CLI ... Press 'Ctrl+a then d' to detach. Type help or '?' for a list of available commands.

#### enable

| Password:<br>SF3130-A#                             |                                                   |            |              |             |       |     |
|----------------------------------------------------|---------------------------------------------------|------------|--------------|-------------|-------|-----|
| show running-co                                    | nfig   inc bfd                                    |            |              |             |       |     |
| bfd-template si<br>bfd template T<br>neighbor 172. | ngle-hop Template<br>emplate<br>16.10.2 fall-over | bfd single | -hop         |             |       |     |
| SF3130-A#                                          |                                                   |            |              |             |       |     |
| show bfd summar                                    | У                                                 |            |              |             |       |     |
| Total                                              | Session<br>1                                      | Up<br>1    | Down<br>0    |             |       |     |
| SF3130-A#                                          |                                                   |            |              |             |       |     |
| show bfd neighb                                    | ors                                               |            |              |             |       |     |
| IPv4 Sessions<br>NeighAddr<br>172.16.10.2          |                                                   |            | LD/RD<br>1/1 | RH/RS<br>Up | State | Int |

### Troubleshoot

Actualmente, no hay información específica de troubleshooting disponible para esta configuración.

#### Acerca de esta traducción

Cisco ha traducido este documento combinando la traducción automática y los recursos humanos a fin de ofrecer a nuestros usuarios en todo el mundo contenido en su propio idioma.

Tenga en cuenta que incluso la mejor traducción automática podría no ser tan precisa como la proporcionada por un traductor profesional.

Cisco Systems, Inc. no asume ninguna responsabilidad por la precisión de estas traducciones y recomienda remitirse siempre al documento original escrito en inglés (insertar vínculo URL).